## Ovid x VisualDX 功能導覽

#### 逐步診斷與臨床決策支援,盡在 VisualDX

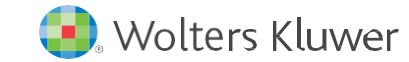

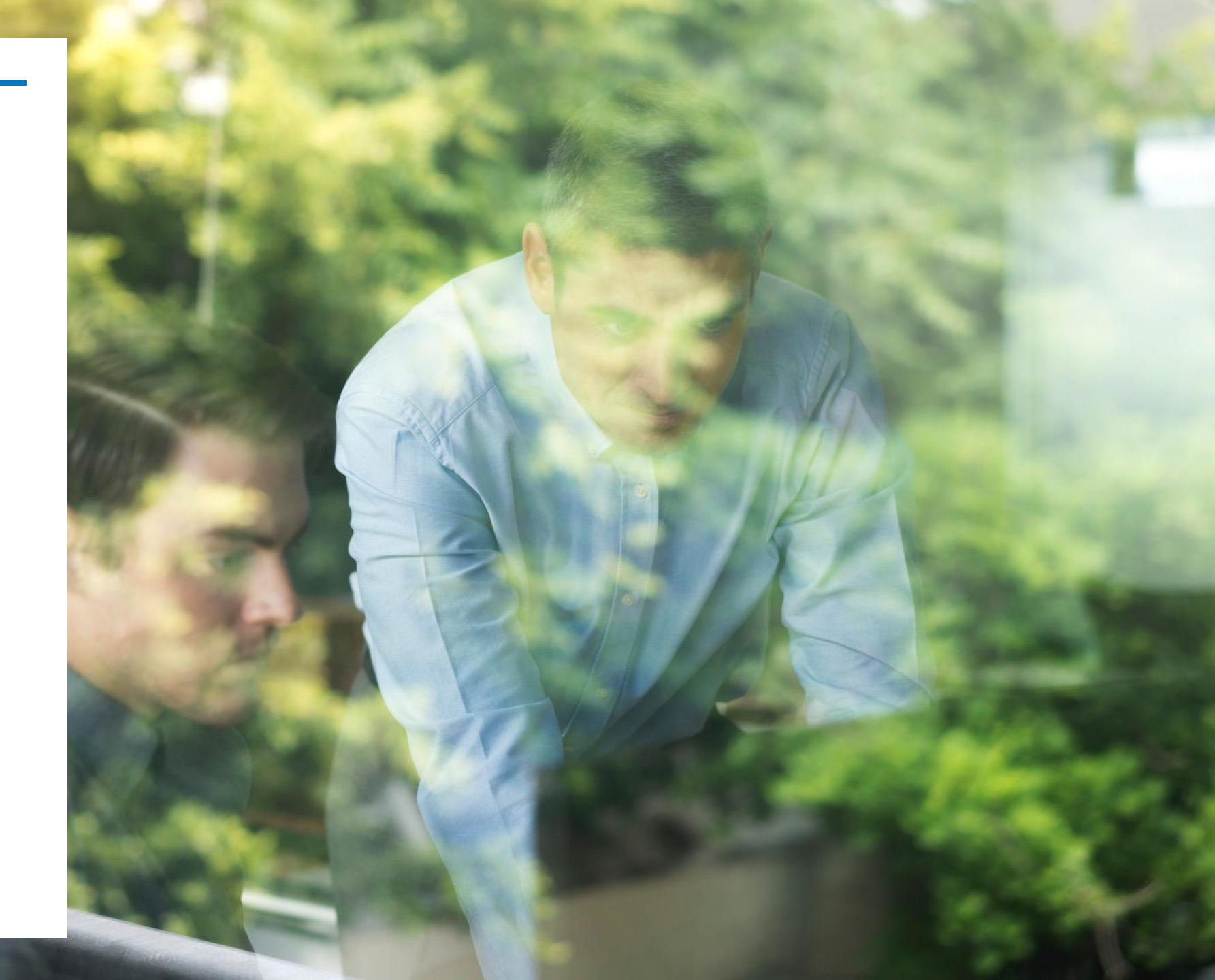

# VisualDx 鑑別診斷工具

VisualDx 是一款基於網頁的臨床決策支援系統,經證實可提升診斷準確性、輔助治療決策,並增強患者安全性。

使用 VisualDx 可以:

- 獲取專科級醫學專業知識
- 識別疾病變異
- 辨識藥物不良反應
- 強化患者教育
- 促進資訊透明、快速且準確臨床決策

- VisualDx 提供簡單明瞭且經同行審查 的內容,專為臨床現場設計。
- 所有醫學內容均由專科專家撰寫,並
   經醫學圖書館員與編輯審核,以確保
   資訊的準確性與時效性。
- 擁有超過 5,000 種疾病與 42,000 張 醫學影像,打造最全面的疾病、症狀 與醫學影像資料庫,展現疾病變異, 提供具挑戰性案例的解決方案。

## 開啟VisualDx 首頁

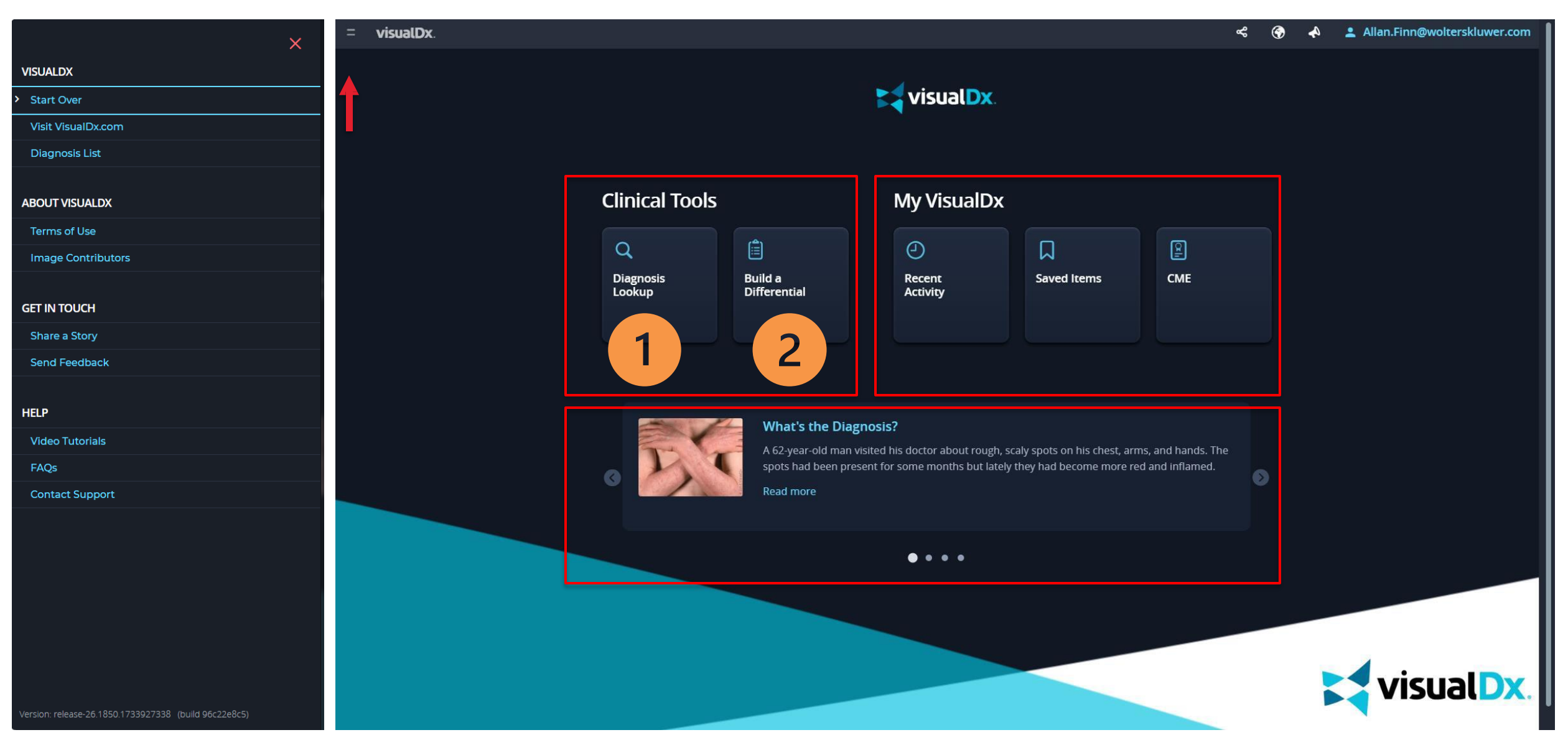

## 1. 診斷查詢 Diagnosis Lookup

Accessory breast tissue - Adult

Accidental implantation vaccinia - Adult

ACEP Clinical Policy: Appendicitis - Adult

ACEP Clinical Policy: Early Pregnancy - Adult

ACEP Clinical Policy: Headache - Adult

ACEP Clinical Policy: Acute Blunt Abdominal Trauma - Adult ACEP Clinical Policy: Acute Heart Failure Syndromes - Adult

ACEP Clinical Policy: Acute Venous Thromboembolic Disease - Adult

ACEP Clinical Policy: Asymptomatic Elevated Blood Pressure - Adult ACEP Clinical Policy: Carbon Monoxide Poisoning - Adult ACEP Clinical Policy: Community-Acquired Pneumonia - Adult

ACEP Clinical Policy: Intravenous tPA for Acute Ischemic Stroke - Adult

ACEP Clinical Policy: Fever - Infants and Children Younger than 2 Years - Infant/Neonate

Accessory tragus - Adult

VisualDx. / Search Diagnoses

在現有的診斷資料庫中查找特定疾病資訊。

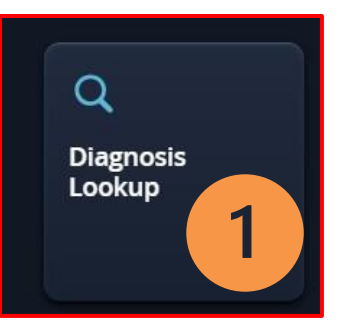

| Q Enter Diagnosis                                                                                                    |                                                                                                    |
|----------------------------------------------------------------------------------------------------|----------------------------------------------------------------------------------------------------|
| # A B C D E F G H I J K L M N O P Q I                                                                                                    | RSTUVWXYZ                                                                                                  |
| A                                                                                                    | atopic                                                                                                    |
| AA amyloidosis - Adult<br>Abdominal aortic aneurysm - Adult                                                                                                    | Q Search Texts for atopic                                                                                  |
| Aberrant carotid artery - Adult<br>Abrin poisoning - Adult<br>Abscess of the newborn - Infant/Neonate<br>ACAD9 deficiency - Adult<br>Acalculous cholecystitis - Adult<br>Acanthamoeba keratitis - External and Internal Eve | atopic dermatitis<br>Look For   Differential Diagnosis & Pitfalls   Best Tests   Therapy   Patient Handout |
| Acanthosis nigricans - Adult<br>Acanthosis nigricans - Child                                                                                                    | atopic eruption of pregnancy                                                                               |

Q & 🔇

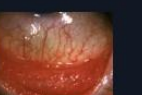

allergic conjunctivitis (atopic conjunctivitis) Look For | Differential Diagnosis & Pitfalls | Best Tests | Therapy | Patient Handout

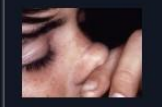

allergic rhinitis (atopic rhinitis)

Look For | Differential Diagnosis & Pitfalls | Best Tests | Therapy

Allan.Finn@wolterskluwer.com

Look For | Differential Diagnosis & Pitfalls | Best Tests | Therapy | Patient Handout

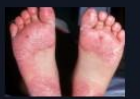

juvenile plantar dermatosis (atopic winter feet)
Look For | Differential Diagnosis & Pitfalls | Best Tests | Therapy | Patient Handout

## 2. 建立鑑別診斷 Build Differential

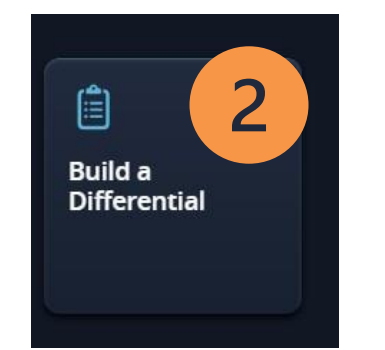

以逐步的方式,輸入症狀、病史或臨床特徵,系統 將提供鑑別診斷結果。

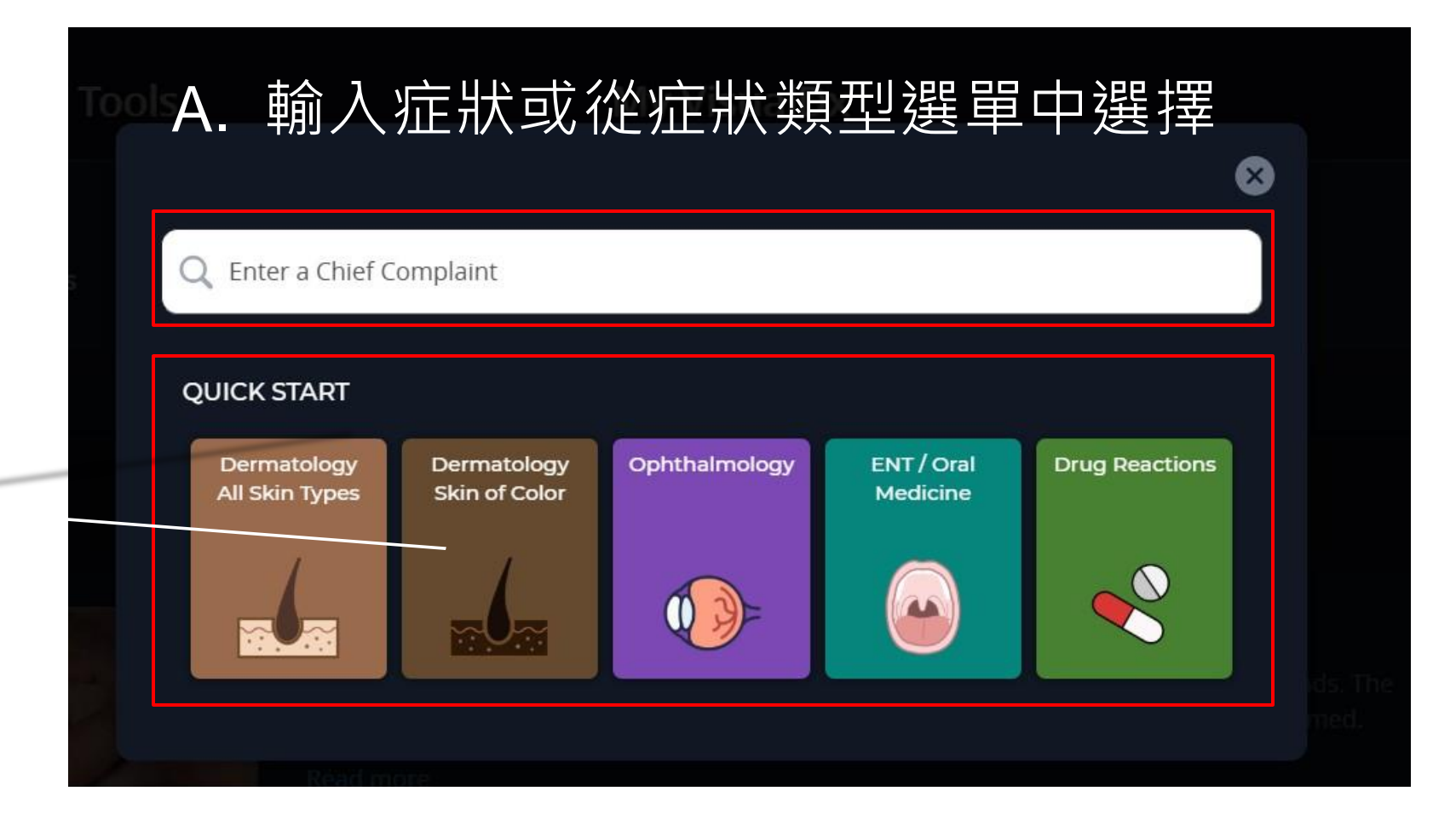

Dermatology Skin of Color

Select a chief complaint to start building a custom differential

Multiple skin lesions (Rash)

Single skin lesion

Fever and Rash

Nail lesion

Hair lesion

Pruritus

### B. 患者症狀篩選畫面

| Workup for Fever                                                                                                    |                                                                                                    |              | View this Differential                                                                                                    |
|----------------------------------------------------------------------------------------------------|----------------------------------------------------------------------------------------------------|--------------|----------------------------------------------------------------------------------------------------|
| Enter additional findings and/or u<br>below<br>Appearance of patient<br>Onset of findings<br>Symptoms<br>Relevant medical history<br>Risk factors<br>Physical exam<br>Skin findings<br>Skin findings<br>Negative findings<br>Additional Findings | General ><br>HEENT ><br>Cardiovascular ><br>Respiratory ><br>Digestive/abdominal ><br>Genitourinary ><br>Musculoskeletal ><br>Neurologic > | nal Findings | PATIENT AGE   50-59 year old   CASSIGNED SEX AT BIRTH   Emale   Female   FINDINGS   Fever   Patient appears ill   Developed acutely   Developed acutely |

## 實例:依序輸入患者的主訴,以及患者的病史與臨床徵狀

- 1. 患者主訴
  - 1) Fever 發燒
  - 2) Short of Breath 呼吸急促
  - 3) Fast Heart Rate 心跳加快
  - 4) Chest Pain 胸痛
  - 5) 我們可以詢問那些問題?
- 2. 臨床所見
  - 1) 病史:患者正在戒菸
  - 2) 臨床徵狀:患者因手臂和

腿部疼痛而必須坐下

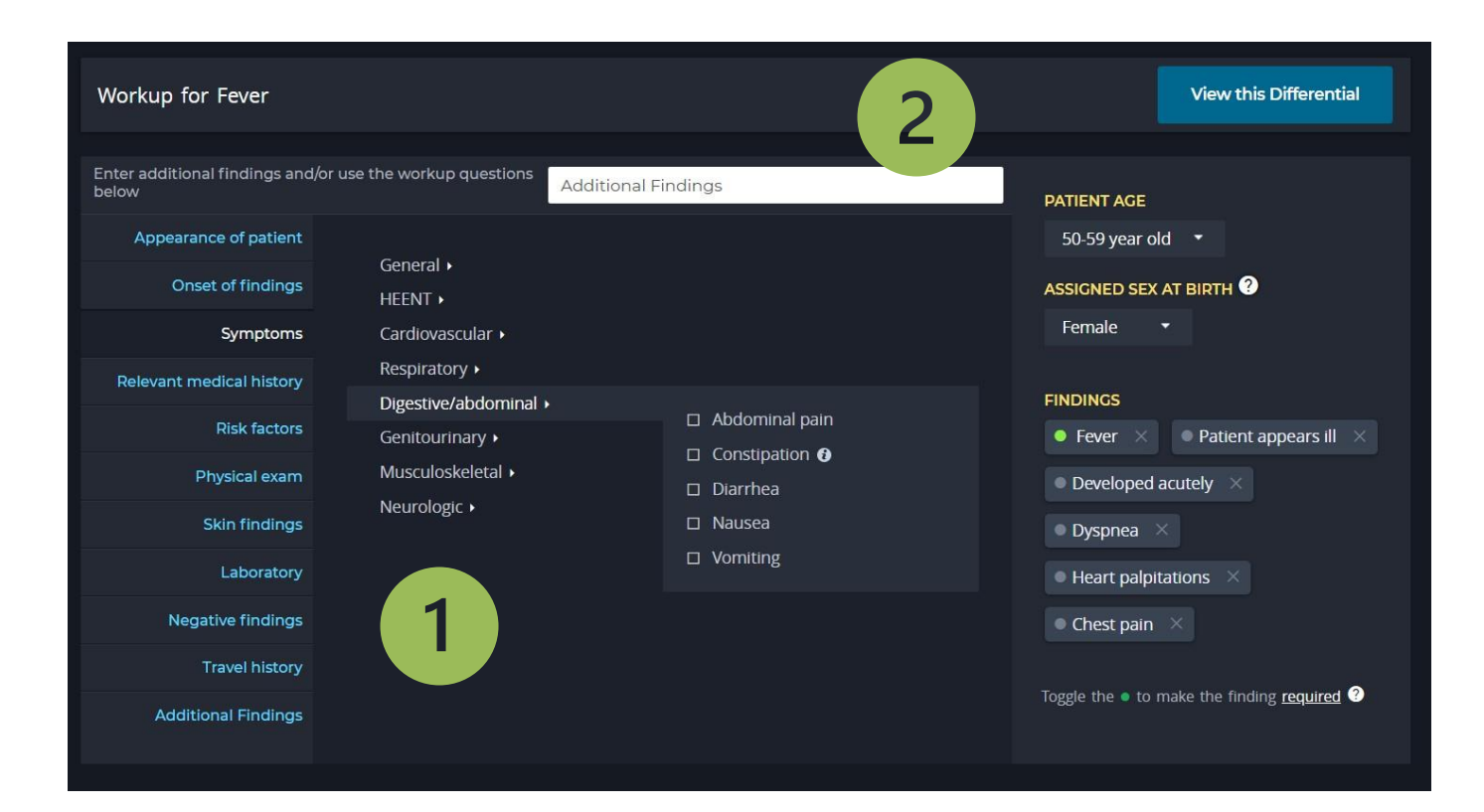

## 1. 患者主訴: 依照患者主訴和身體狀態顯示可能的鑑別診斷結果

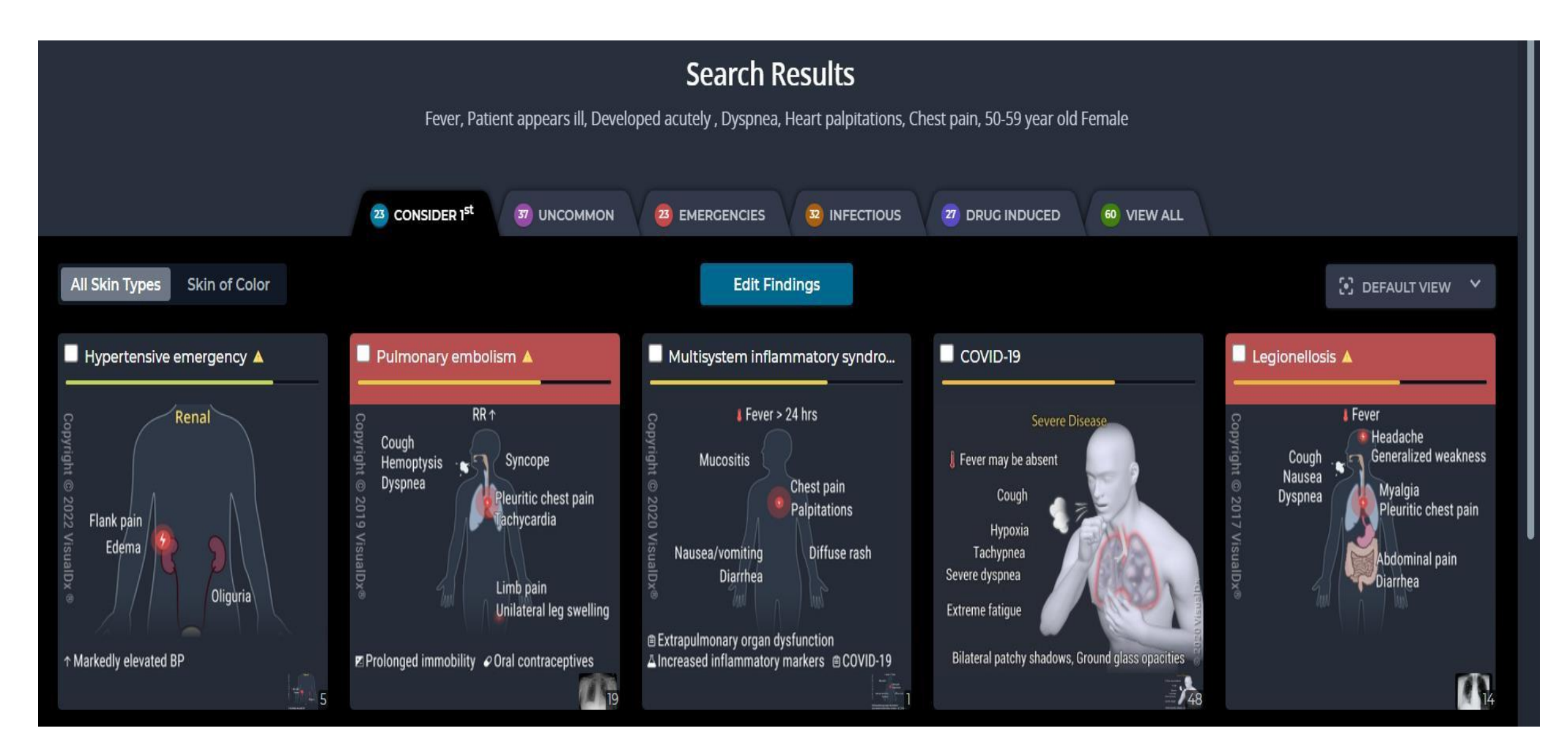

2. 臨床所見 (Additional Finding)

在更多條件中輸入電子菸

electronic

Tobacco use › Use of <mark>electronic</mark> cigarette

Production - Electrical equipment worker (Electronic equipment worker)

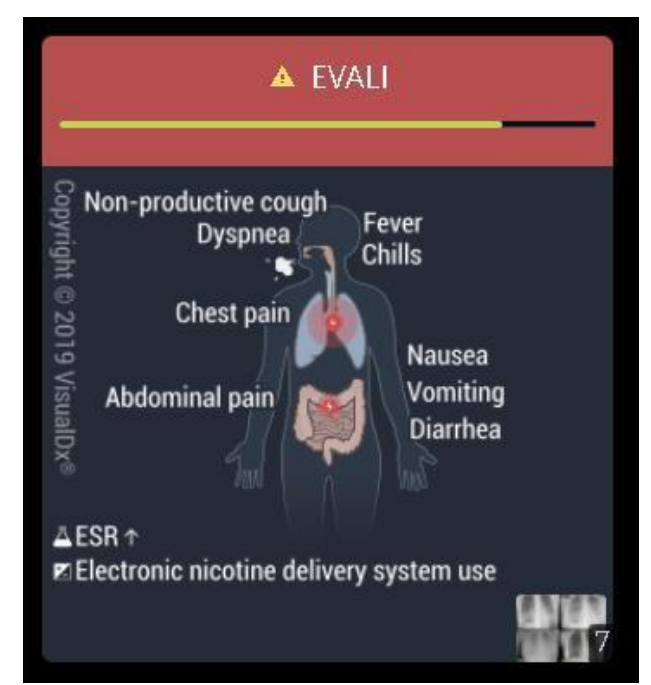

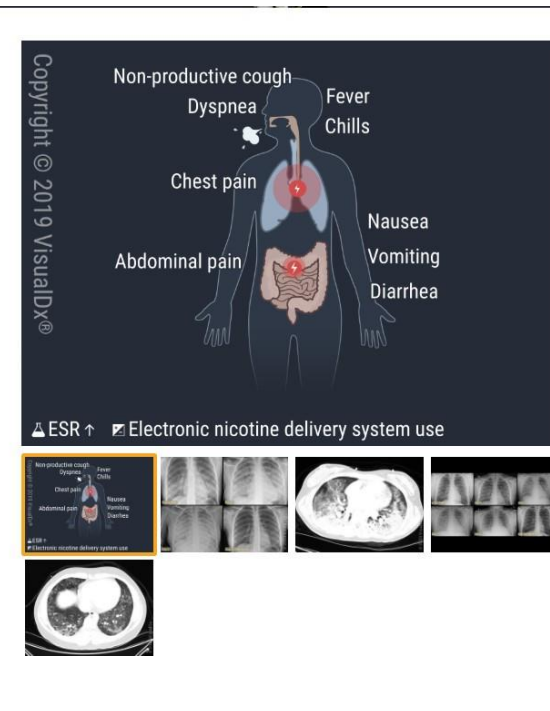

#### 

#### POTENTIALLY LIFE-THREATENING EMERGENCY

E-cigarette or vaping product use-associated lung injury (EVALI) is the name given by the Control and Prevention to the vaping-related condition that has sickened people nationw wide range of clinical symptoms that mimic many acute pulmonary diseases, with 95% o more of the following: cough, shortness of breath, chest pain, dyspnea, or tachypnea. Ga reported in 77% of patients, including abdominal pain, nausea, or vomiting, and up to 85 of fatigue, fevers, chills, weight loss, or malaise. Many reported THC use in e-cigarette de of vaping products and devices were reported. More

See Full Article

#### Other Resources:

UpToDate Ø PubMed Ø

#### Matches 6 of 7 findings: Edit findings

| Fever 🗸 | Patient appears ill 🗸 | Developed acutely (days to weeks) 🗸 | Dyspnea 🗸 | Heart palpitations |
|---------|-----------------------|-------------------------------------|-----------|--------------------|
|---------|-----------------------|-------------------------------------|-----------|--------------------|

#### ×

#### Matches 5 of 7 findings

Fever Patient appears ill Developed acutely (days to weeks) Dyspnea <del>Heart palpitations</del> Chest pain <del>Use of electronic cigarette</del> 2. 臨床所見(Additional Finding)

在更多條件中輸入手臂和腿部疼痛

#### arm pain

Musculoskeletal > Arm pain (Arm soreness)

Musculoskeletal > Left arm pain

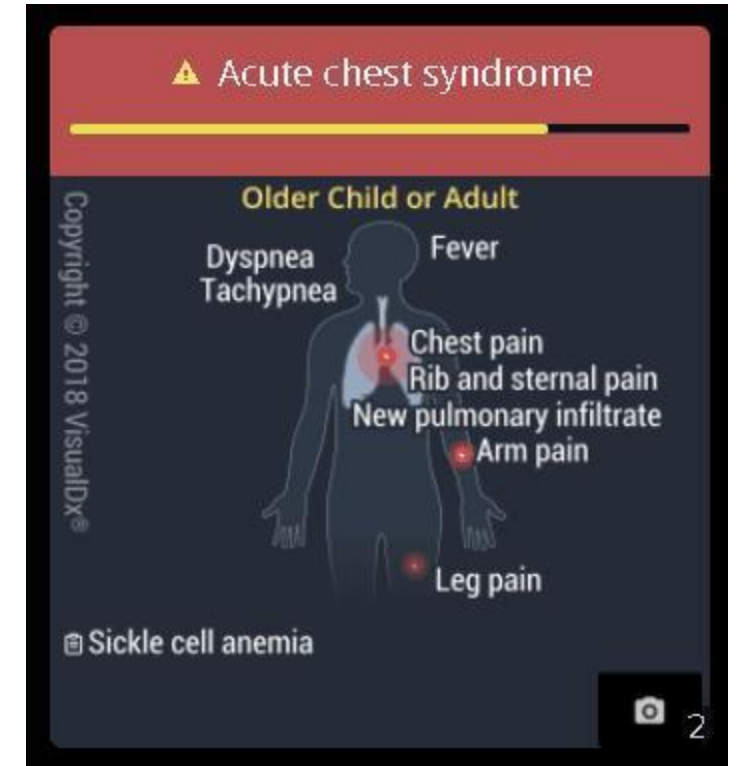

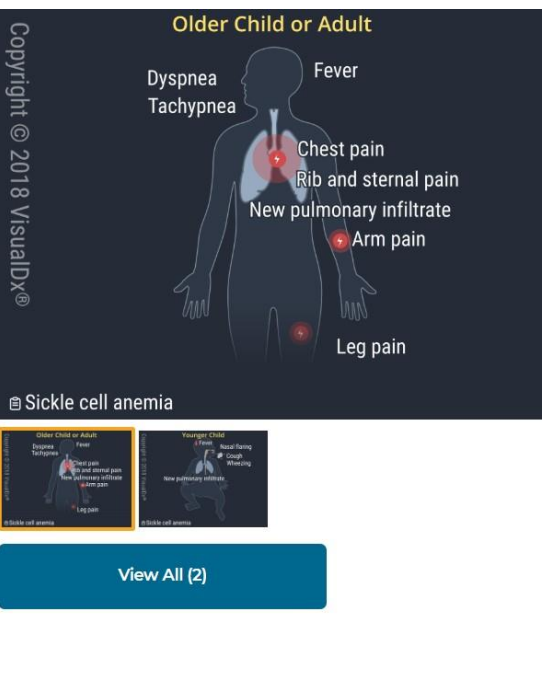

#### $\Box$ Acute chest syndrome $\Box$

#### POTENTIALLY LIFE-THREATENING EMERGENCY

A potentially life-threatening complication of sickle cell disease characterized by lung infiltrates, fever, and respiratory symptoms. Management in children and adults is similar, although the disease is often more severe in adults and associated with bone marrow and fat emboli. It can be triggered by an underlying infection or vaso-occlusive crisis, although in the majority of cases, an identifiable trigger is not determined. Sickle cell disease is the primary risk factor. Within this population, additional risk factors include young age, low fetal hemoglobin, leukocytosis, certain genotypes, asthma, tobacco exposure, recent surgery, or 3 or more severe veno-occlusive crises in the past year. Management requires hospitalization. More

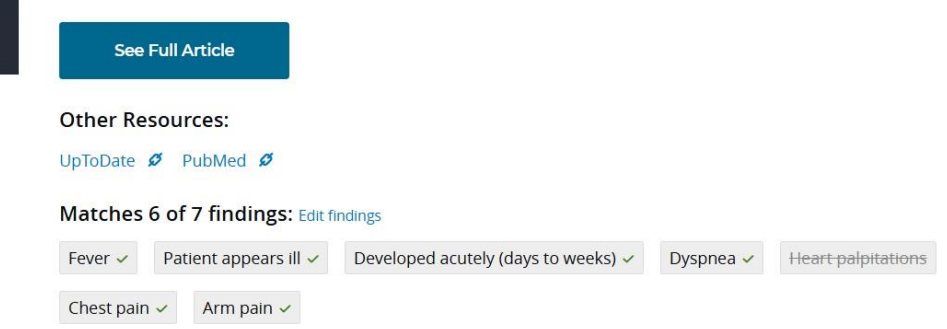

#### VisualDX使用步驟1:輸入症狀或診斷,系統會依此提供適合的條件供篩選

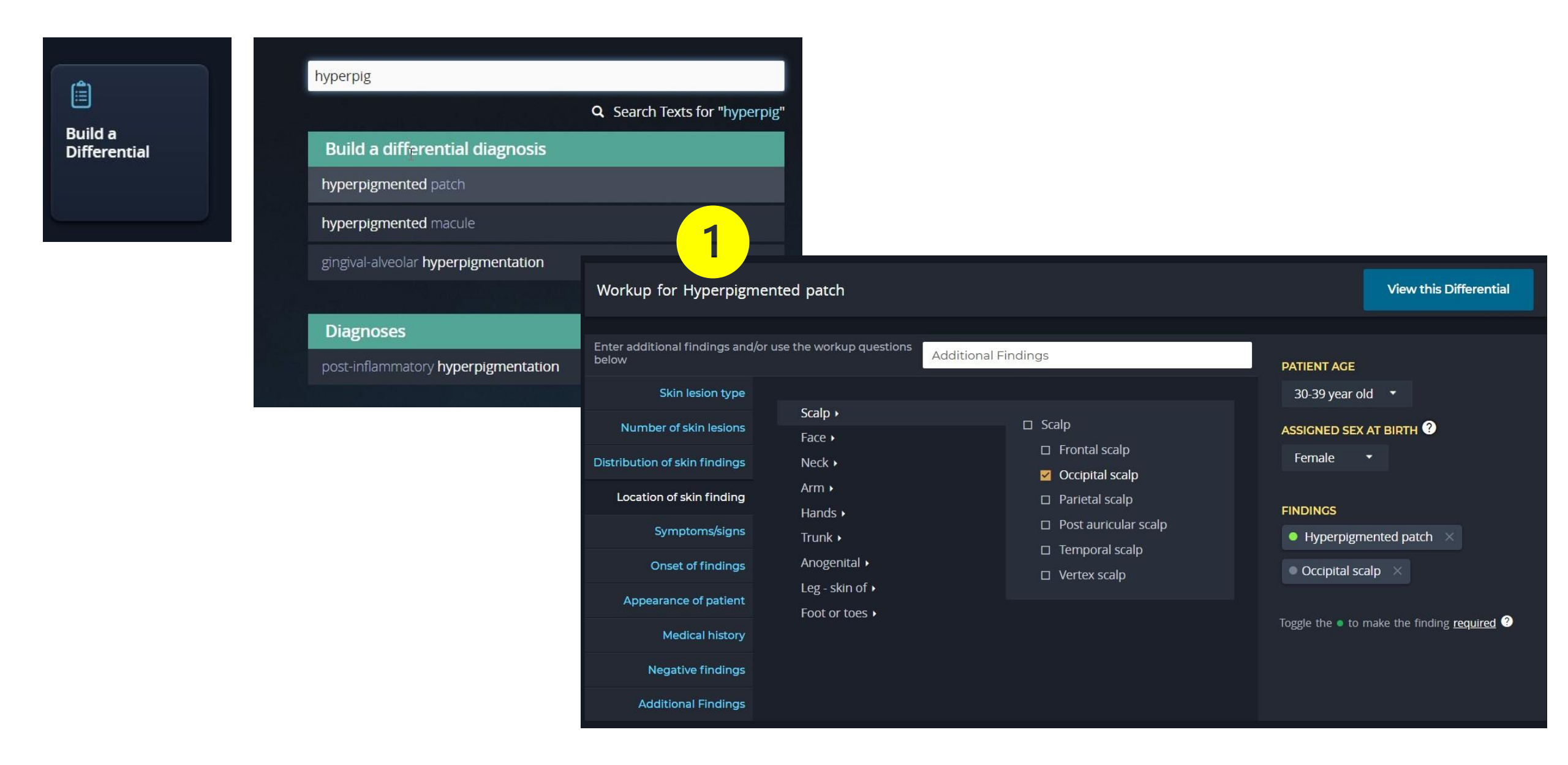

#### VisualDX使用步驟2:依左邊選單項目依序進行徵狀篩選

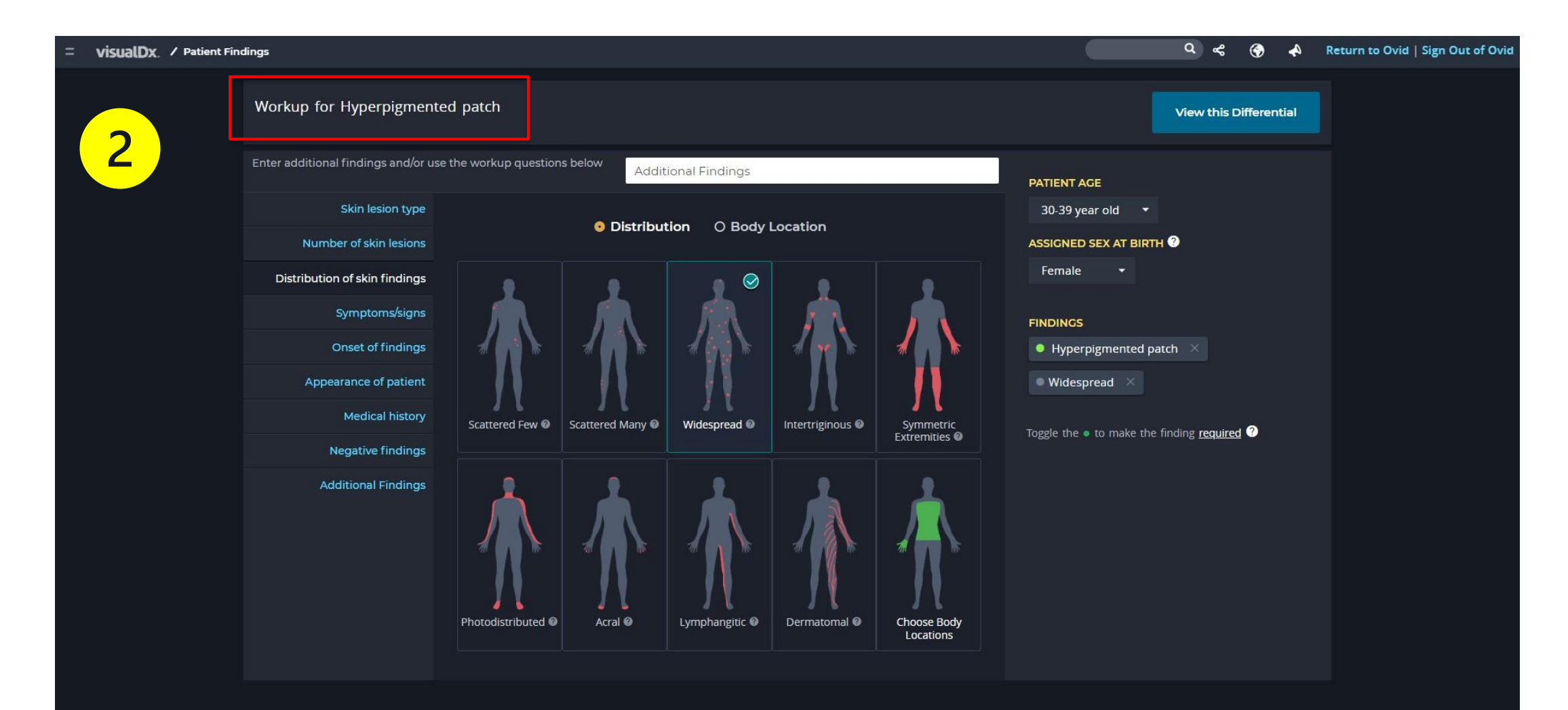

### VisualDX使用步驟2:可就膚色進行篩選

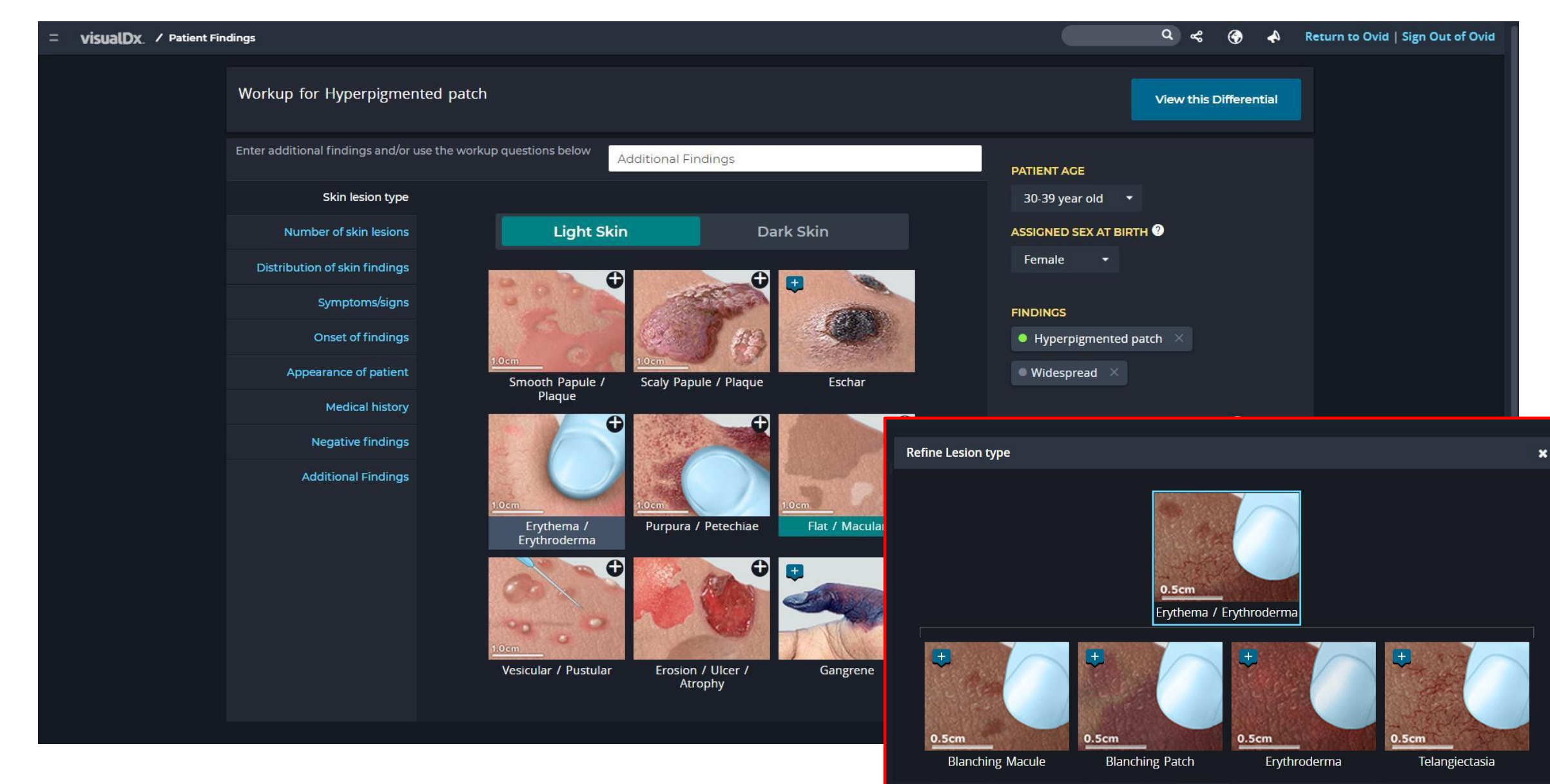

### VisualDX使用步驟2:可以排除臨床上沒有發現的徵狀

| = visualDx. / Patient Fin | ndings                              |                                                                                      | Q & @ A F                                               | leturn to Ovid   Sign Out of Ovid |
|---------------------------|-------------------------------------|--------------------------------------------------------------------------------------|---------------------------------------------------------|-----------------------------------|
|                           | Workup for Hyperpigment             | ed patch                                                                             | View this Differential                                  |                                   |
|                           | Enter additional findings and/or us | Se the workup questions below Additional Findings                                    | PATIENT AGE                                             |                                   |
|                           | Skin lesion type                    |                                                                                      | 30-39 year old 🔻                                        |                                   |
|                           | Number of skin lesions              | No neurologic findings     No HEENT findings                                         | ASSIGNED SEX AT BIRTH                                   |                                   |
|                           | Distribution of skin findings       | No respiratory findings                                                              | Female 🝷                                                |                                   |
|                           | Symptoms/signs                      | <ul> <li>No cardiovascular findings</li> <li>No gastrointestinal findings</li> </ul> | FINDINGS                                                |                                   |
|                           | Onset of findings                   | No musculoskeletal findings                                                          | • Hyperpigmented patch $\times$                         |                                   |
|                           | Appearance of patient               | No dysmorphologic/malformation features  No modification use (pressription or OTC)   | Widespread distribution $\times$                        |                                   |
|                           | Medical history                     | No medication use (prescription or OTC)                                              | Smooth papule/plaque ×                                  |                                   |
|                           | Negative findings                   |                                                                                      | • Rash or multiple lesions $\times$ • Pruritus $\times$ |                                   |
|                           | Additional Findings                 |                                                                                      | • Fever ×                                               |                                   |
|                           |                                     |                                                                                      | Developed chronically (months to years) $\times$        |                                   |
|                           |                                     |                                                                                      | Toggle the • to make the finding <u>required</u> ?      |                                   |

### VisualDX使用步驟3:顯示可能結果,可選擇圖示顯示方式

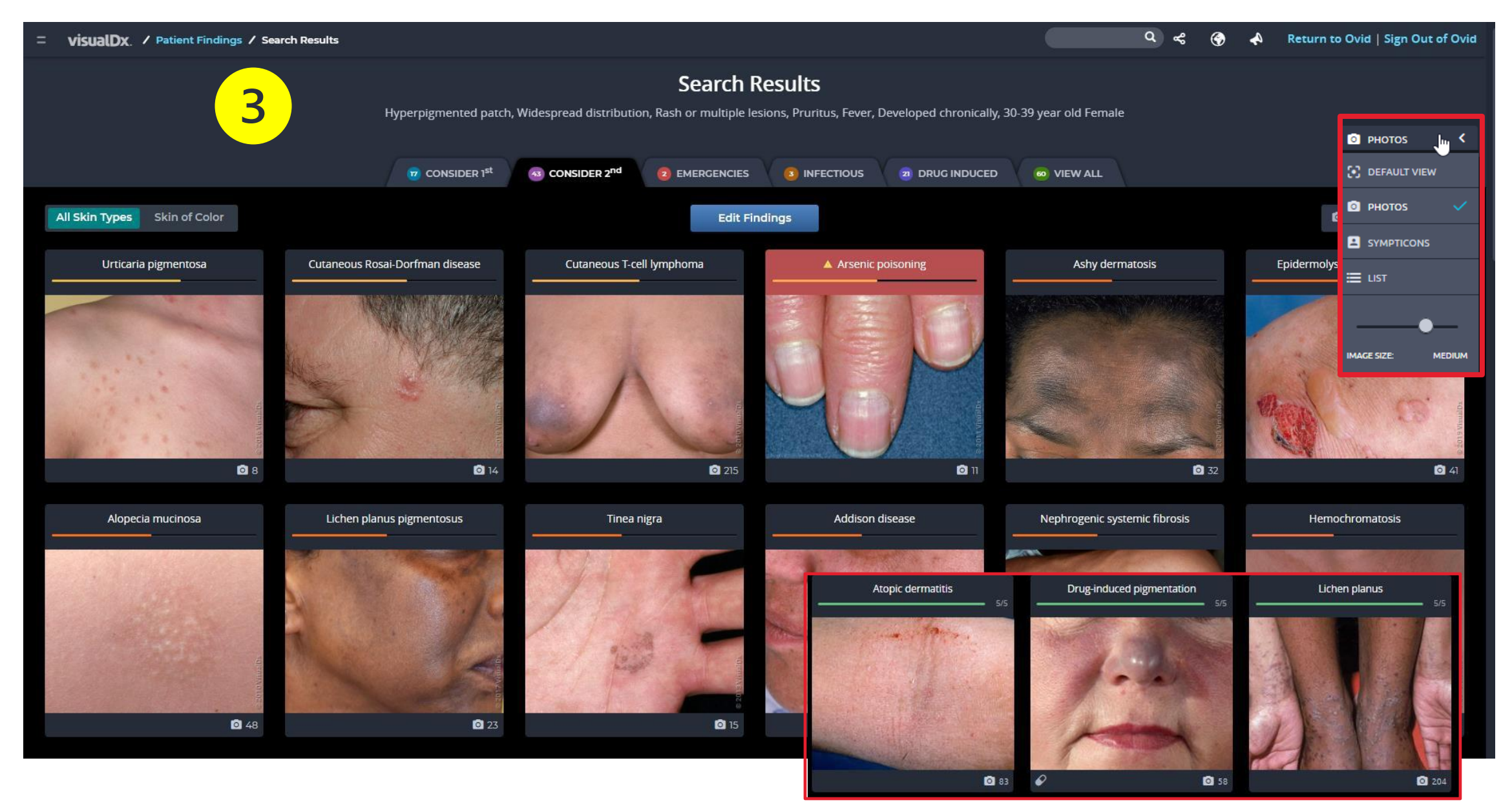

### VisualDX使用步驟4:瀏覽結果,若有年齡差異,會顯示不同年齡層結果

| = <b>visualDx</b> . / Atopic dermatitis                                                             |                                                                                                    | <u>م</u> ا           | ~ ®                                                                           | A 💄                                                              | Allan.Finn@wolterskluw       | er.com                                     |                                |             |
|----------------------------------------------------------------------------------------------------|----------------------------------------------------------------------------------------------------|----------------------|-------------------------------------------------------------------------------|------------------------------------------------------------------|------------------------------|--------------------------------------------|--------------------------------|-------------|
| Contents<br>Synopsis<br>Codes<br>Look For<br>Diagnostic Pearls<br>Differential Diagnosis & Pitfalls | Atopic dermatitis in Adult<br>See also in: Cellulitis DDx, External and Internal Eye                                                                                                    | Copyright © 2022 Vis | All Skin Ty<br>All Skin Ty<br>Scaly, erythemato<br>Dry skin<br>Preitine       |                                                                  | Atopic de<br>See also in: Co | ermatitis in In<br>ellulitis DDx, External | fant/Neonate<br>Child<br>Adult | 2           |
| Best Tests<br>Management Pearls<br>Therapy                                                          | Print 🖹 Patient Handout 🕄 Save Diagnosis Image                                                                                                    | ; (115)              | Flexural distribution                                                         | Print  Annecuonal rossa Neck Extremities                         | Extensor distribution        | Diagnosis                                  |                                | 1ages (115) |
| References Information for Patients                                                                 | Contributors: Azeen Sadeghian MD, Ryan Fan BA, Jeffrey M. Cohen MD, Susan Burgin MD                                                                                                    | copyright @ 20       | Older Children a<br>Hy<br>Hy                                                  | nd Adolescents<br>perkeratosis of neck<br>perpigmentation of nec | k                            |                                            |                                |             |
| View all Images (115)<br>Other Resources                                                            | Synopsis                                                                                                    | 22 VisualDx ®        | Erythema<br>Pruritus<br>Hyperlinear palm:                                     | Lichenified plaques<br>Dry skin<br>s                             |                              |                                            |                                |             |
| UpToDate 💋<br>PubMed 💋                                                                              | Atopic dermatitis (eczema) is a chronic, relapsing, pruritic condition that is often associated with allergic<br>rhinitis and/or asthma. Infants and children are most often affected, with 85% of cases appearing in the<br>first year of life and 95% of cases appearing by 5 years. Uncommonly, the condition may persist into, or<br>even arise in, adulthood. Less than 1% of adults are affected by atopic dermatitis. With increased<br>understanding of immunosenescence, atopic dermatitis is increasingly being recognized in the older ad<br>population. | JIT                  | Elexural distribution =<br>Popliteal fossa = Wrist<br>(eratosis pilaris @ Ato | Antécubital fossa<br>s = Ankles = Neck<br>by                     |                              |                                            |                                |             |
|                                                                                                    | In infants, the disease involves primarily the face, scalp, torso, and extensor aspects of extremities. In children and adults, the disease usually involves chiefly the flexural aspects of extremities, but it may be more generalized. In adults, flexural skin may be clear and disease may be focal or widespread. Follicula patterns of atopic dermatitis (ie, follicular eczema) are more common in persons with darker skin colors                                                                                                    | r                    |                                                                               | FI                                                               |                              |                                            |                                |             |
|                                                                                                    | Atopic dermatitis may be categorized as follows:                                                                                                    |                      | a a a a a a a a a a a a a a a a a a a                                         |                                                                  |                              |                                            |                                |             |
|                                                                                                    | Acute – erythema, vesicles, bullae, weeping, crusting                                                                                                    | C                    |                                                                               | s 2012Veo-br                                                     |                              | e 2010 Visuality                           |                                |             |
|                                                                                                    | <ul> <li>Subacute – scary plaques, papules, round erosions, crusts</li> <li>Chronic eczema – lichenification, scaling, hyper- and hypopigmentation</li> </ul>                                                                                                    |                      |                                                                               | S ON A                                                           |                              |                                            |                                |             |
|                                                                                                    | The cause of atopic dermatitis is unknown. Genetic and environmental predisposing factors exist. Multiploci have been associated with atopic dermatitis. A family history of atopic dermatitis is common.                                                                                                    | le                   |                                                                               | -                                                                |                              | Can                                        |                                |             |

### VisualDX使用步驟5:依左邊選單瀏覽所需文字內容

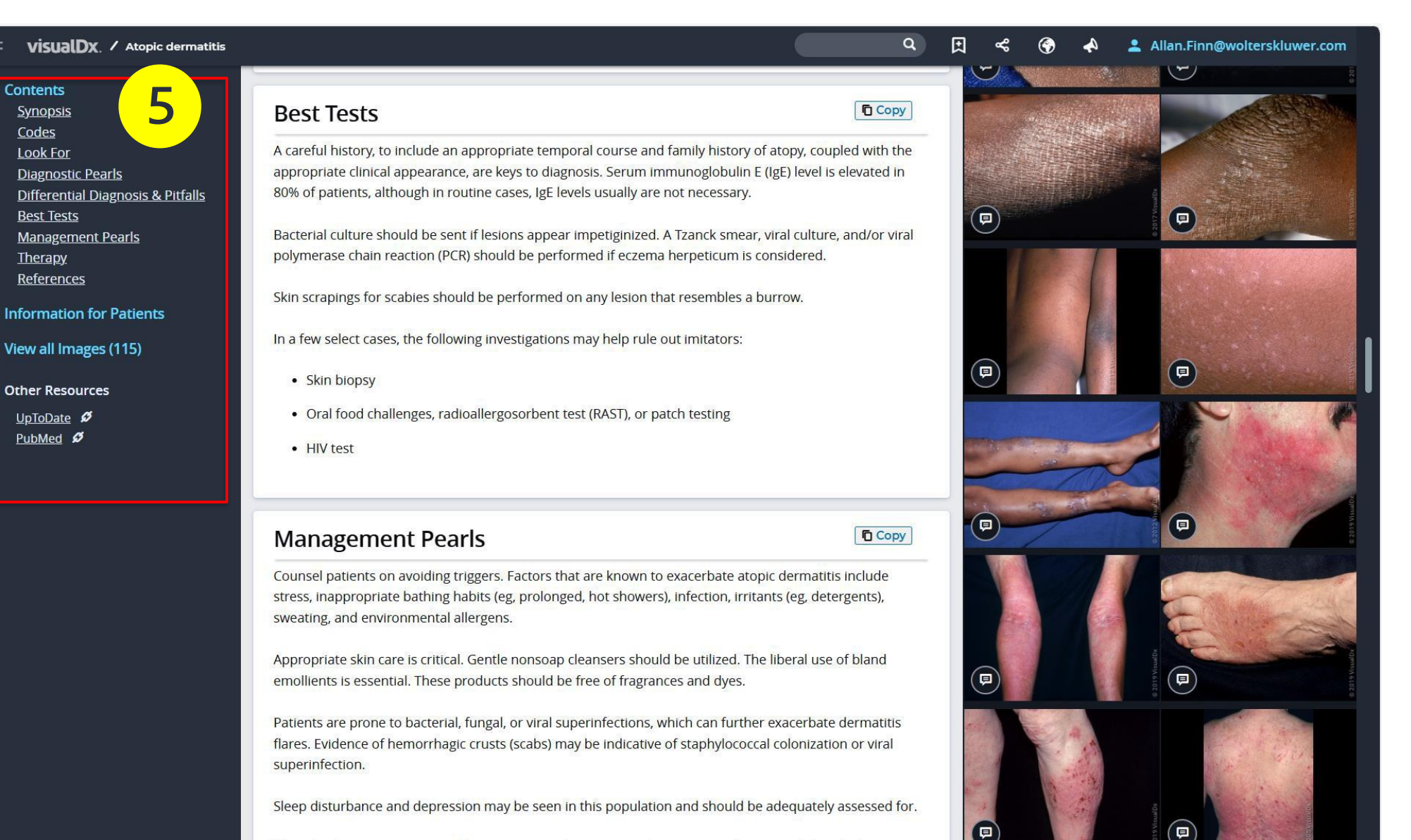

## VisualDX使用步驟6:右邊選單瀏覽收錄的所有臨床圖像

Co

In

Oth

| visualDx. / Atopic dermatitis                                                                                               |                                                                                                    | ٩                                                                                                   | E & (                                                                                             | 🖗 🐣 📀                                                                                           | llan.Finn@wo                                                      | lterskluwer.com                                                                                                    |                                                                                                    |
|----------------------------------------------------------------------------------------------------|----------------------------------------------------------------------------------------------------|----------------------------------------------------------------------------------------------------|---------------------------------------------------------------------------------------------------|-------------------------------------------------------------------------------------------------|-------------------------------------------------------------------|----------------------------------------------------------------------------------------------------|----------------------------------------------------------------------------------------------------|
| ntents<br><u>ynopsis</u><br><u>codes</u><br><u>ook For</u><br><u>Diagnostic Pearls</u><br>Differential Diagnosis & Pitfalls | Atopic dermatitis in Adult<br>See also in: Cellulitis DDx, External and Internal Eye                                                                                                    |                                                                                                    | All Skin <sup>-</sup><br>Copyright © 2022 Vi                                                      | Types Skin of Co                                                                                | Ilor View<br>Copyright® 2022 Vi<br>Lichenified plaqu              | all Images (115)<br>d Young Children<br>Ury skin<br>Vesicles<br>Erythematous scale                                                               |                                                                                                    |
| <u>Best Tests</u><br><u>Aanagement Pearls</u><br>berapy                                                                     | 다 Print 🖹 Patient Handout 🛛 Save Diagnosis                                                                                                    | Images (115)                                                                                        | Flexural distributi     Popliteal fossa                                                           | Lichenified plaques<br>Excoriated skin lesions<br>on Antecubital fossa<br>Face Neck Extremities | Extensor distributi                                               | es<br>on Face Scalp Arms<br>eborrheic dermatilis                                                                                                 |                                                                                                    |
| eferences<br>ormation for Patients                                                                                          | Contributors: Azeen Sadeghian MD, Ryan Fan BA, Jeffrey M. Cohen MD, Susan Burgin MD                                                                                                    |                                                                                                    | Copyright © 20                                                                                    | ren and Adolescents<br>Hyperkeratosis of neck<br>Hyperpigmentation of r eck                     |                                                                   | the second                                                                                                    |                                                                                                    |
| w all Images (115)                                                                                                    | Synopsis                                                                                                    | Сору                                                                                                | 22 VisualDx ®<br>Hyperlinear                                                                      | Lichenified plaques<br>Dry skin<br>palms                                                        |                                                                   |                                                                                                    |                                                                                                    |
| p <u>ToDate</u> Ø<br><u>ubMed</u> Ø                                                                                         | Atopic dermatitis (eczema) is a chronic, relapsing, pruritic condition that is often asso<br>rhinitis and/or asthma. Infants and children are most often affected, with 85% of case<br>first year of life and 95% of cases appearing by 5 years. Uncommonly, the condition n<br>even arise in, adulthood. Less than 1% of adults are affected by atopic dermatitis. Wit<br>understanding of immunosenescence, atopic dermatitis is increasingly being recogniz<br>population. | ciated with allergic<br>es appear<br>nay persis<br>h increas<br>zed in the                          | <ul> <li>Flexural distributi</li> <li>■ Poplitical fossa</li> <li></li></ul>                      | on ■Antecubital tossa<br>Wrists ■Ankles ■Neck<br>@Atopy<br>Atopy<br>See al:                     | ic dermati                                                        | itis in Adult *                                                                                                    |                                                                                                    |
|                                                                                                    | In infants, the disease involves primarily the face, scalp, torso, and extensor aspects of<br>children and adults, the disease usually involves chiefly the flexural aspects of extrem<br>more generalized. In adults, flexural skin may be clear and disease may be focal or wi<br>patterns of atopic dermatitis (ie, follicular eczema) are more common in persons with<br>Atopic dermatitis may be categorized as follows:                                                 | All Skin Types<br>of extremi<br>ities, but<br>despread<br>darker s<br>Caly, erythematou<br>Pruritus | Skin of Color<br>dult<br>is papules and plaques<br>Lichenified plaques<br>Excoriated skin lesions | Coppright © 2022 Visual Dr                                                                      | Filt<br>ng Children<br>Dry skin<br>Vesicles<br>Frythematous scale | Copyright Older Children and Adolescents<br>Hyperkeratosis of net<br>Hyperpigmentation of<br>Lichenified plaque<br>Pruritus<br>Hyperlinear palms | Provide Provide Provid |
|                                                                                                    | Acute – erythema, vesicles, bullae, weeping, crusting                                                                                                    | <ul> <li>Flexural distribution</li> <li>Popliteal fossa</li> <li>Fac</li> <li>Atopy</li> </ul>      | ■Antecubital fossa<br>ce ■Neck ■Extremities                                                       | Extensor distribution Era<br>Legs Atopy Seborrhe                                                | ce ■Scalp ■Arms<br>ic dermatitis                                  | ■ Flexural distribution ■ Antecubital fossa<br>■ Popliteal fossa ■ Wrists ■ Ankles ■ Nec<br>■ Keratosis pilaris ■ Atopy                          | k 🗊                                                                                                    |
|                                                                                                    | <ul> <li>Subacute – scaly plaques, papules, round erosions, crusts</li> <li>Chronic eczema – lichenification, scaling, hyper- and hypopigmentation</li> <li>The cause of atopic dermatitis is unknown. Genetic and environmental predisposing loci have been associated with atopic dermatitis. A family history of atopic dermatitis</li> </ul>                                                                                                    | factors ex<br>Is comme                                                                              | C                                                                                                 |                                                                                                 | Availa                                                            |                                                                                                    |                                                                                                    |

🗆 Capti

## VisualDX使用步驟7:連結外部資源

Contents

Codes

Synopsis

Look For

Best Tests

Therapy

#### Q E $\bigcirc$ **VISUALDX**. / Atopic dermatitis ×° Allan.Finn@wolterskluwer.com All Skin Types Skin of Color View all Images (115) Atopic dermatitis in Adult Adult Infants and Young Children Alopecia See also in: Cellulitis DDx, External and Internal Eye Scaly, erythematous papules and plaques Dry skin **Diagnostic Pearls** Pruritus Vesicles Drv skin Lichenified plaques Erythematous scale **Differential Diagnosis & Pitfalls** Pruritus Crusted plaques Lichenified plaques Excoriated skin lesion Patient Handout Print Save Diagnosis Images (115) Flexural distribution Antecubital fossa Management Pearls Popliteal fossa Face Neck Extremities Extensor distribution Face Scalp Arms Atopy Legs Atopy Seborrheic dermatitis Older Children and Adolescents References Contributors: Azeen Sadeghian MD, Ryan Fan BA, Jeffrey M. Cohen MD, Susan Burgin MD Hyperkeratosis of neck Information for Patients Hyperpigmentation of nec Lichenified plaques View all Images (115) Ervthem Copy Synopsis Pruritu Q Hyper Atopic dermatitis UpToDate® Other Resources Flexural dist Atopic dermatitis (eczema) is a chronic, relapsing, pruritic condition that is often associated with allergic Popliteal fossa Subscription Options Why UpToDate? Product Editorial Keratosis pilar UpToDate Ø rhinitis and/or asthma. Infants and children are most often affected, with 85% of cases appearing in the Graphics PubMed Ø Adult Pediatric Patient first year of life and 95% of cases appearing by 5 years. Uncommonly, the condition may persist into, or even arise in, adulthood. Less than 1% of adults are affected by atopic dermatitis. With increased Showing results for Atopic dermatitis understanding of immunosenescence, atopic dermatitis is increasingly being recognized in the older adult Search instead: Eczema herpeticum, Acute palmoplantar eczema, Nummular dermatitis population. Treatment of atopic dermatitis (eczema) ...= moderate, and 4 = severe) The joint-reported Scoring of Atopic Dermatitis (SCORAD; 0 to 103) The patient-reported Patient-Oriented In infants, the disease involves primarily the face, scalp, torso, and extensor aspects of extremities. In Eczema Measure (POEM; 0 to 28) The Peak Pruritus Numerical Rating ... children and adults, the disease usually involves chiefly the flexural aspects of extremities, but it may be more generalized. In adults, flexural skin may be clear and disease may be focal or widespread. Follicular Atopic dermatitis (eczema): Pathogenesis, clinical manifestations, and diagnosis patterns of atopic dermatitis (ie, follicular eczema) are more common in persons with darker skin colors. .. Atopic dermatitis (AD) is a chronic, pruritic, inflammatory skin disease that commonly affects both children and adults. AD is often associated with an elevated serum level of immunoglobulin E (IgE) and ... Atopic dermatitis may be categorized as follows: Overview of dermatitis (eczematous dermatoses) Acute – erythema, vesicles, bullae, weeping, crusting **P** ...dermatitis . Atopic dermatitis (eczema) is a chronic, pruritic, inflammatory skin disease that occurs most frequently in children but also affects adults. The hallmarks of atopic dermatitis are dry skin ... Subacute – scaly plaques, papules, round erosions, crusts Chronic eczema – lichenification, scaling, hyper- and hypopigmentation Management of severe, refractory atopic dermatitis (eczema) in children ...severity of AD, such as the Investigator Global Assessment (IGA), the Scoring of Atopic Dermatitis (SCORAD) index, and the Eczema The cause of atopic dermatitis is unknown. Genetic and environmental predisposing factors exist. Multiple Area and Severity Index (EASI) . Although such scales are useful for standardizing ... loci have been associated with atopic dermatitis. A family history of atopic dermatitis is common.

### VisualDX使用步驟8:提供患者衛教資訊

| VISUALDX. / Atopic dermatitis                                                                                             |                                                                                                    | ٩                                                                                                    | ≪ (?) ≁                                                                                                    | Allan.Finn@wolterskluwer.com                                                                                                    |
|----------------------------------------------------------------------------------------------------|----------------------------------------------------------------------------------------------------|----------------------------------------------------------------------------------------------------|----------------------------------------------------------------------------------------------------|----------------------------------------------------------------------------------------------------|
| Contents<br>Synopsis<br>Codes<br>Look For                                                                                 | Patient Information for Atopic dermatitis in Adult                                                                                                    | Copyrigh                                                                                                    | All Skin Types Skir                                                                                                    | of Color View all Images (115)                                                                                                    |
| <u>Diagnostic Pearls</u><br><u>Differential Diagnosis &amp; Pitfalls</u><br><u>Best Tests</u><br><u>Management Pearls</u> | Print     □ E-Mail     English ~     ■       Contributor:     Medical staff writer                                                                                                    | mages (115)                                                                                                    | Scaly, erythematous papules and pla<br>Dry skin<br>Pruritus<br>Excoriated ski                                                                                                    | ques<br>Ques<br>ques<br>lesions<br>Ques<br>Lichenified plaques<br>Crusted plaques<br>Lichenified plaques<br>Crusted plaques<br>Lichenified plaques<br>Crusted plaques<br>Lichenified plaques<br>Crusted plaques<br>Lichenified plaques<br>Crusted plaques<br>Lichenified plaques<br>Crusted plaques<br>Lichenified plaques<br>Crusted plaques<br>Lichenified plaques<br>Lichenified plaques<br>Crusted plaques<br>Lichenified plaques<br>Lichenified plaq |
| <u>Therapy</u><br><u>References</u>                                                                                       |                                                                                                    | ■ Fi<br>■ Po<br>@ At                                                                                                    | exural distribution antecubital toss<br>oppliteal fossa a Face a Neck a Extr<br>opy<br>Older Children and Adolesce                                                                                                    | a<br>emittes Extensor distribution = Face = Scalp = Arms<br>= Legs = Atopy = Seborrheic dermatitis                                                                                                    |
| Information for Patients                                                                                                  | Overview                                                                                                    | Copy                                                                                                    | Hyperkeratosis of<br>Hyperpigmentatio                                                                                                    | neck<br>h of neck                                                                                                    |
| View all Images (115)                                                                                                    | Eczema (atopic dermatitis) is a common, chronic skin condition associated with dry skin that begin                                                                                                    | ns with                                                                                                    | Erythema Lichenified pla                                                                                                    | ques                                                                                                    |
| Other Resources                                                                                                    | <ul> <li>Itching or irritation that is further aggravated by scratching followed by a red, flaky rash. This cond often runs in families and frequently occurs with other allergic-related conditions such as asthma, (urticaria), food allergies, skin sensitivity, and hay fever (allergic rhinitis). Eczema commonly waxes wanes in response to various environmental factors. Skin infections, excessive heat, winter (or colu climates), fragrances, detergents / soaps, abrasive clothing (eg, scratchy wools), chemicals, smoke, stress may trigger eczema to flare up or worsen. Scratching increases the chances of developing a infection because it increases breaks in the skin. While these environmental triggers may worsen of they are not the cause of the skin condition.</li> <li>The primary cause of eczema is an overactive immune system that results in skin inflammation, chemical skin bacteria, and breaks (fissures) in the skin barrier that make individuals more susce bacterial, viral, and fungal infections. The redness, scaling, and thickening of the skin in eczema is result of the increased inflammation in these individuals.</li> </ul> | lition phives provide the second second seco | Printius Dry &kin<br>Hyperlinear palms<br>evural distribution = Antecubital foss<br>paliteal fossa = Wrists = Ankles =<br>ratosis plaris = Atopy                                                                                                    | a<br>leck                                                                                                    |
|                                                                                                    | Who's At Risk                                                                                                    | Сору                                                                                                    | The second second secon |                                                                                                    |
|                                                                                                    | Infants and children are most frequently affected by eczema, although this condition may present<br>first time in adulthood. Approximately one-third of children with eczema may have disease that per<br>into their adult years, and their skin lesions in adulthood may be different than what they experies<br>childhood. There is no cure for eczema, and it is not contagious.                                                                                                    | for the<br>ersists<br>nced in                                                                                                    |                                                                                                    |                                                                                                    |

#### VisualDX特色內容:常見藥物不良反應

| visualDx. / Text Search - "ibuprofen"                                                                                                    |                                                                                                    | Q 📣 Sign Out                                                                                                    |                                                                                                    |
|----------------------------------------------------------------------------------------------------|----------------------------------------------------------------------------------------------------|----------------------------------------------------------------------------------------------------|----------------------------------------------------------------------------------------------------|
|                                                                                                    |                                                                                                    |                                                                                                    |                                                                                                    |
| 38 results for "ibuprofen"                                                                                                    |                                                                                                    |                                                                                                    |                                                                                                    |
| စ် Start Over                                                                                                    |                                                                                                    | Results 1 - 10 of 38                                                                                                    |                                                                                                    |
| <b>Fixed Drug Eruption</b><br>Matching Findings: <b>Ibuprofen</b><br>and other sulfonamides), naproxen, <b>ibuprofen</b> , tetracyclines, other | . Read more 20                                                                                      |                                                                                                    |                                                                                                    |
|                                                                                                    | = <b>visualDx</b> . / Fixed drug eruption                                                           |                                                                                                    |                                                                                                    |
|                                                                                                    | Contents<br>Synopsis<br>Codes<br>Look For<br>Diagnostic Pearls<br>Differential Diagnosis & Pitfalls | Fixed drug eruption in I<br>See also in: Cellulitis DDx, Anogenital, O                                                                                                    | nfant/Neonat<br>Child                                                                                                    |
|                                                                                                    | Best Tests<br>Management Pearls<br>Therapy                                                          | 다 Print 自 Patient Handout 회 Save Diagnosis                                                                                                    | Adult                                                                                                    |
|                                                                                                    | Drug <u>Reaction Data</u><br><u>References</u><br>Information for Patients                          | <b>Contributors:</b> Rajini Murthy MD, Elizabeth B. Wallace MD, Belinda Tan MD                                                                                                    | , PhD, Susan Burgin MD                                                                                                    |
|                                                                                                    | View all Images (147)                                                                               | Synopsis                                                                                                    |                                                                                                    |
|                                                                                                    | Other Resources<br>UpToDate ダ<br>PubMed ダ                                                           | Fixed drug eruption (FDE) is a cutaneous adverse drug reaction that re<br>the individual is re-exposed to the culprit drug. One or more sharply of<br>that are typically round develop within minutes to hours of exposure I<br>from 0.5 to several centimeters in size. They are usually asymptomatic<br>may occur. While any cutaneous surface may be affected, the oral and<br>frequently involved.<br>FDE is most commonly solitary, but some individuals may develop mu-<br>increasing number of patches seen with each exposure. Healing with | curs at the same body sit<br>lemarcated, red or violace<br>to the inciting drug. These<br>t, although burning, pain,<br>d anogenital mucosa are r<br>ultiple patches. There may<br>postinflammatory |

matory hyperpigmentation is common. Atypical variants include nonpigmenting and generalized blistering forms.

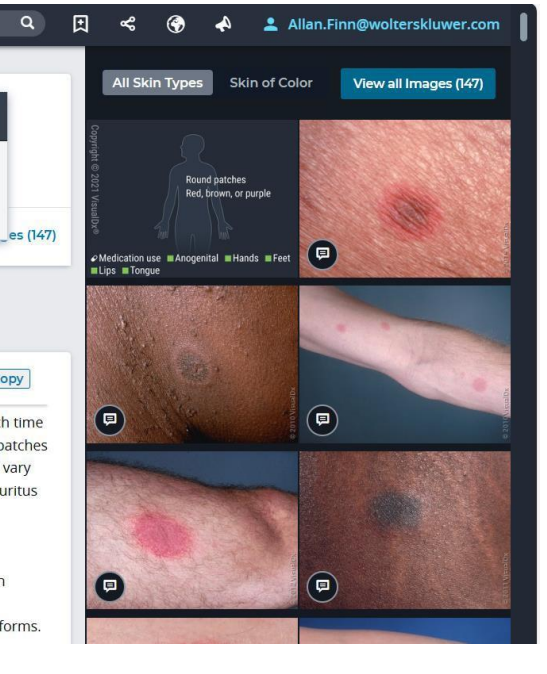

#### VisualDX特色功能:查詢歷程

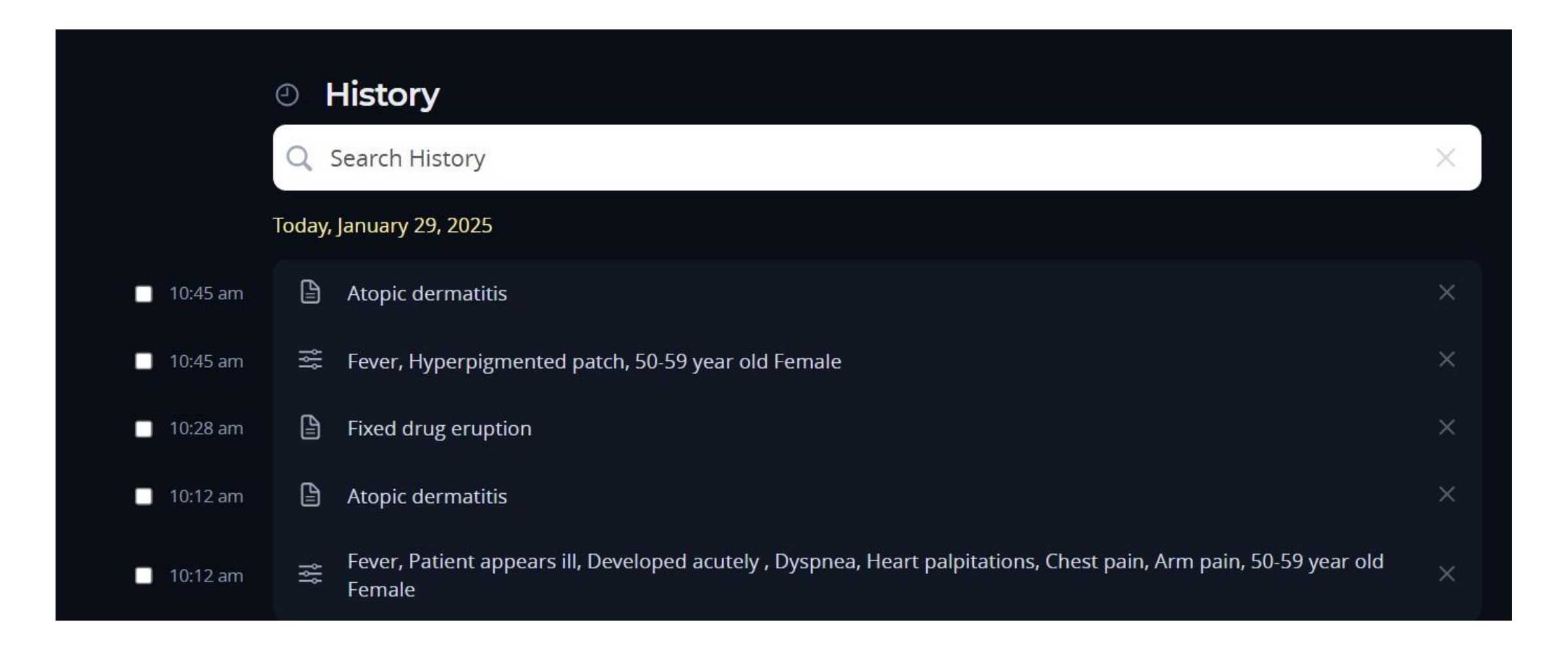

#### VisualDX特色功能: 依地區顯示公共衛生重點

| CI | nange Language & Region  |   |             |        |
|----|--------------------------|---|-------------|--------|
|    | Select Language          |   |             |        |
|    | English                  | • |             |        |
|    | English                  |   |             |        |
|    | Español - España         |   |             |        |
|    | Español - América Latina |   | -           |        |
|    | Português - Brasil       |   |             |        |
|    | Deutsch                  |   |             |        |
|    | Français                 |   |             |        |
|    | 简体中文                     |   | ave Changes | Cancel |
|    | 日本語                      |   |             |        |
|    |                          |   |             |        |

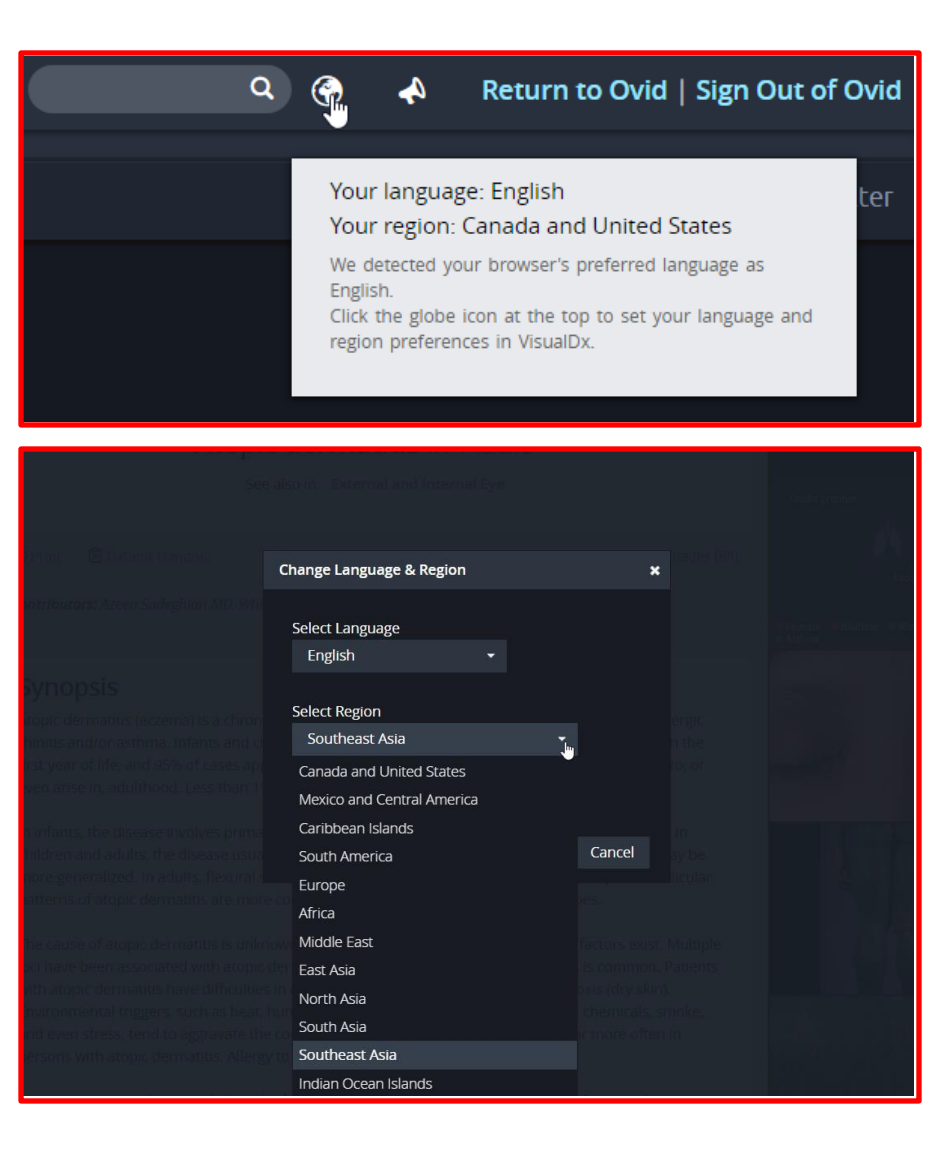

# VisualDx 鑑別診斷工具

讓您的學生、住院醫師和臨床醫師使用醫學領域最優秀的鑑別診斷工具,以提升診 斷準確性、輔助治療決策,並增進患者安全。

使用 VisualDx 可以:

- 迅速建建立患者專屬鑑別診斷
- 依主訴提供專家撰寫的引導式診斷問題
- 透過主要症狀搜尋所有可能的疾病
- 辨識藥物不良反應
- 與電子病歷整合,協助臨床醫師做出自信且準確的診斷
- 快速獲取治療指引、管理資訊、治療方案等關鍵內容
- 透過詳細描述與圖片與患者溝通關鍵診斷

#### VisualDX選單

#### VISUALDX

Start Over

Visit VisualDx.com

Diagnosis List

#### ABOUT VISUALDX

Terms of Use

Image Contributors

#### GET IN TOUCH

Share a Story

Send Feedback

HELP

Video Tutorials

FAQs

Contact Support

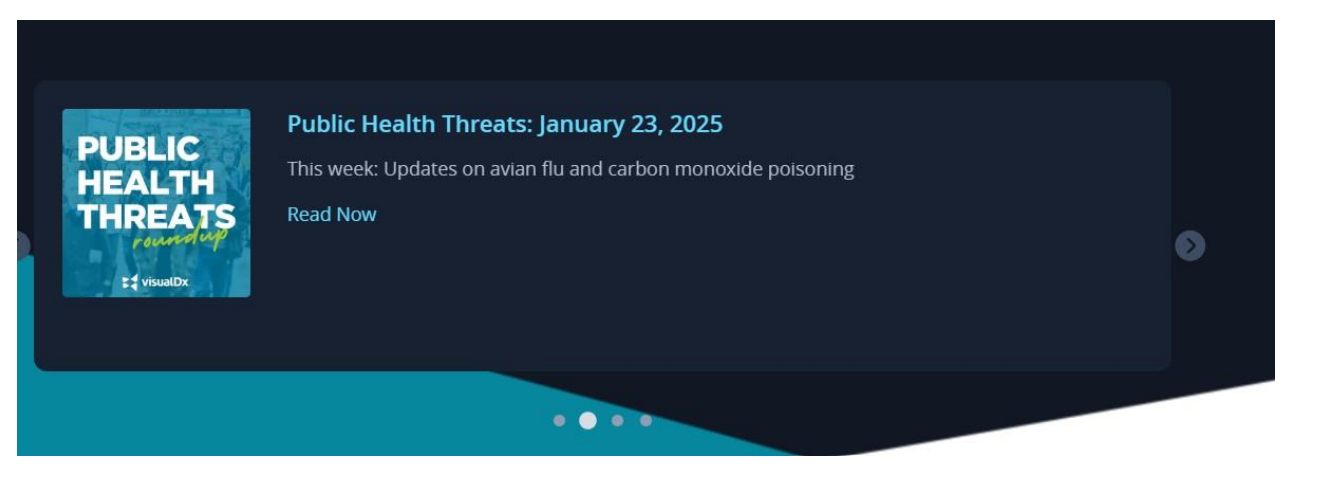

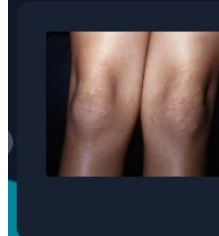

X

#### New VisualDx Content Drop

In December we released a fresh batch of content and images on VisualDx, all designed to elevate patient care and make clinical work more efficient.

0

See What's New

#### ••••

## 安裝VisualDX APP

#### 必須完成步驟1及步驟2之後再下載APP: 1. 在院內IP範圍內登入VisualDX網站 2. 點選,填寫相關資訊,建立個人帳號 3. 在手機下載APP,輸入步驟2申請的帳號

密碼,完成安裝。

| Clinical Tools                    |                                             | My VisualDx                                                                                         | (               |  |
|-----------------------------------|---------------------------------------------|----------------------------------------------------------------------------------------------------|-----------------|--|
| Q<br>Diagnosis<br>Lookup          | Euild a<br>Differential                     | (<br>Recent<br>Activity                                                                             | Saved Items     |  |
| PUBLIC                            | Public Health Thre<br>This week: Updates on | Sign In o <mark>r</mark> Activate Pe<br>eats: February 13, 2025<br>measles, avian flu, and a produc | ersonal Account |  |
| THREATS<br>Parameter<br>: treatDr | Read Now                                    |                                                                                                    |                 |  |

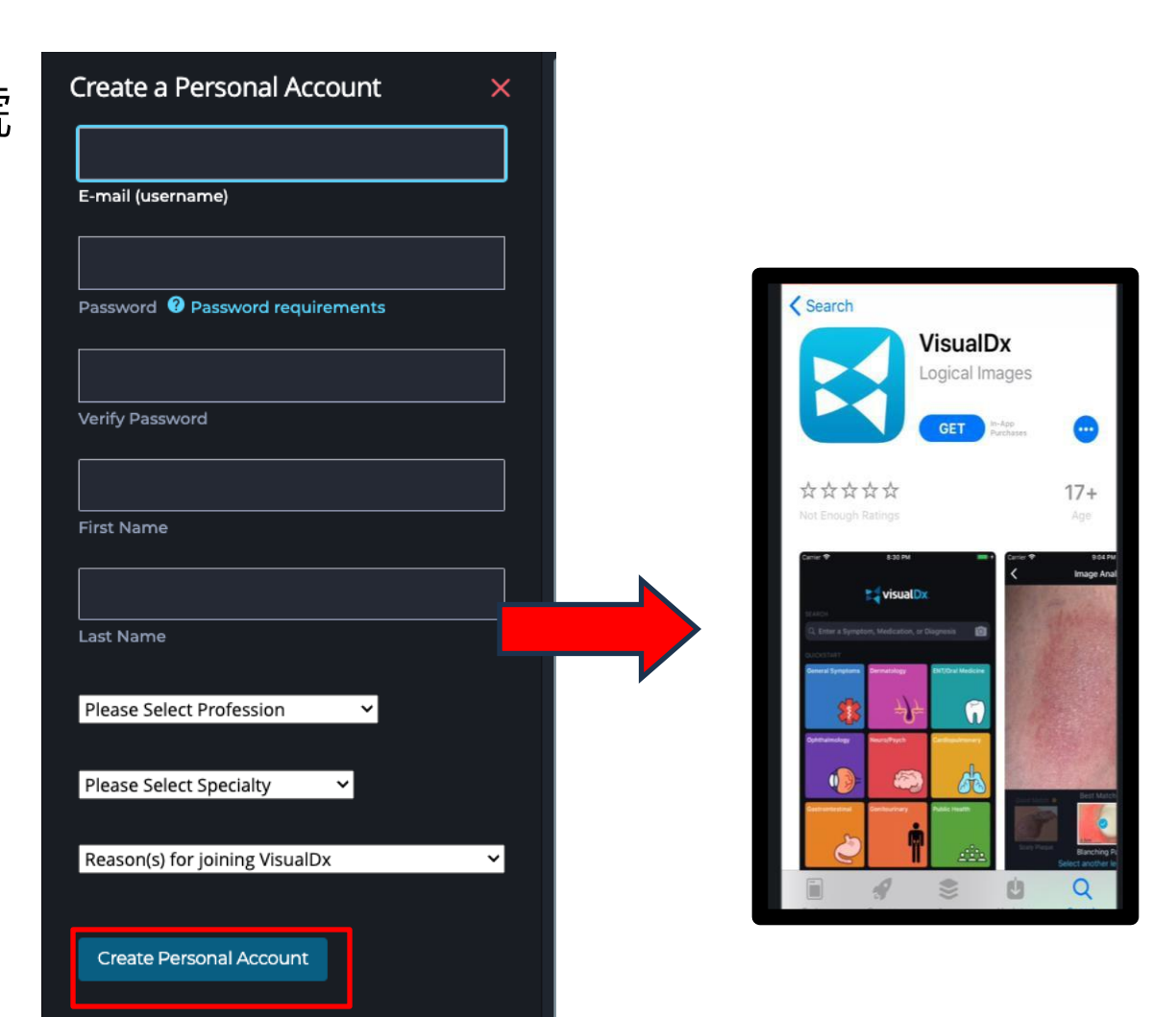

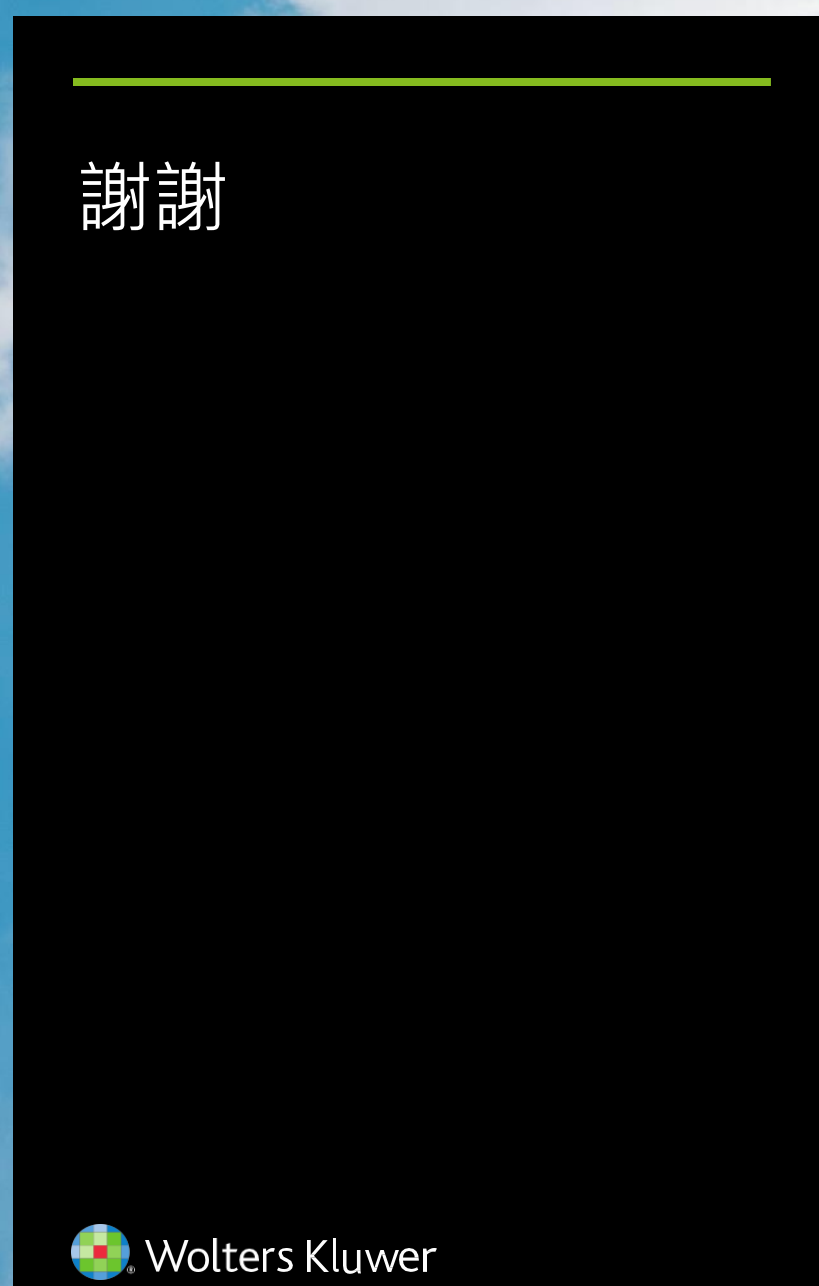

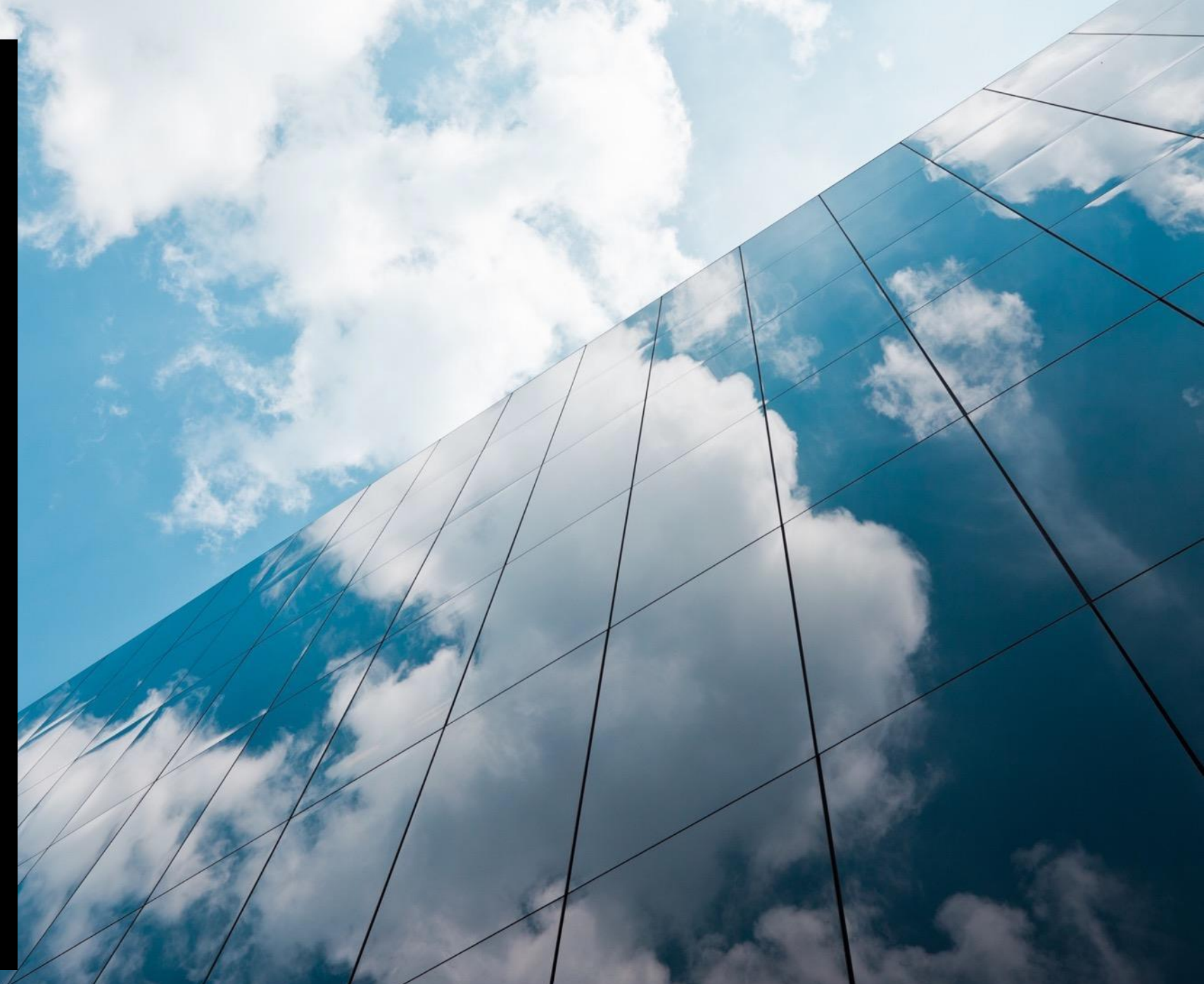